## 1 of 2 Creating New Volunteer Profile & Registering for Events

To begin, visit<u>portals.specialolympics.org</u> It is recommended that you bookmark this link, as this will be how you log in in the future. Once on the Special Olympics Portal, you will select "Create An Account" and follow the prompts to create your profile.

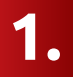

Choose the state you participate in and the role you are applying for, **"Volunteer"**.

Read the role description and confirm you are indeed applying for the correct role, **"Volunteer"**.

Enter your email address, select "Send verification code". A code will be sent to the email address entered. Copy the code in the "Verification Code" box. Then select "Verify Code"

| < Cancel                                                                                                    |                                                                                                    | Cancel                                                                                                    |
|----------------------------------------------------------------------------------------------------|----------------------------------------------------------------------------------------------------|----------------------------------------------------------------------------------------------------|
| Special Olympics                                                                                                   |                                                                                                    | Special Olympics<br>Create an account<br>Please start by verifying your email address.                                           |
| Select your state to see role options                                                                              | Are you a Volunteer?                                                                                                    | State : Washington<br>Role : Volunteer<br>I want to volunteer as a Coach, Event Volunteer,<br>LETR, or become a Unified Partner. |
| Washington                                                                                                    | volunteer accounts allow you to manage your<br>registration for volunteer roles, events, and complete<br>important qualifications. | Verification code has been sent to your inbox. Please<br>copy it to the input box below.                                         |
| Volunteer 🔹                                                                                                    | Yes, Continue                                                                                                    | Email Address jieblich+sowa2@specialolympics.org                                                                                 |
| Selected role: Volunteer<br>I want to volunteer as a Coach, Event Volunteer,<br>LETR, or become a Unified Partner. | No, switch role                                                                                                    | Verification Code                                                                                                    |
| Continue                                                                                                    |                                                                                                    | Verify code                                                                                                    |
| Commue                                                                                                    |                                                                                                    | Send new code                                                                                                    |

2.

You will then need to complete your profile. The questions with the red asterisks\* are required.

3.

Ensure that you are selecting the correct Region AND selecting the + to select any of the regions that apply.

You can utilize the search bar by typing in the specific region you are looking for. This will help narrow down the options.

4.

Once your Profile is created you will see **"Welcome to the "Volunteer Zone"** followed by your name and different clickable tile options.

5.

You have now officially created a portal account but you are not done yet. To register for an event select **"Sign up for an Event"** 

If you were sent an Event URL you can copy and paste that into your browser and it will take you to **Step 7.** 

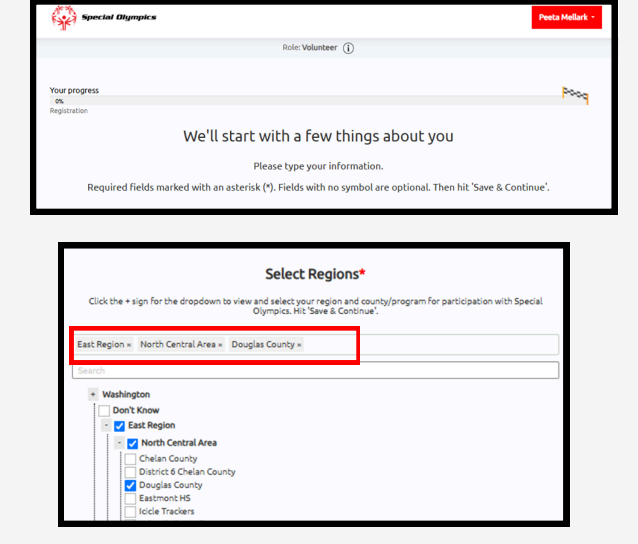

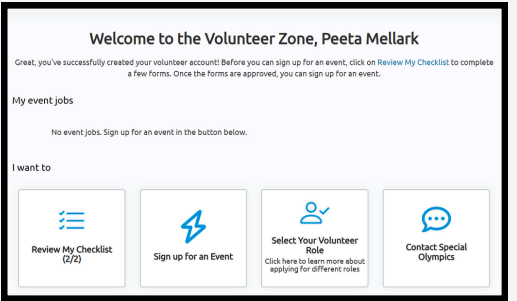

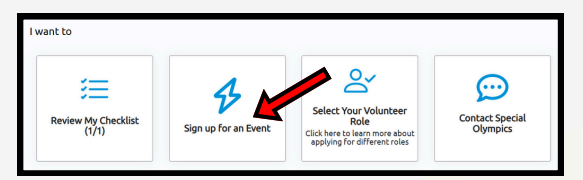

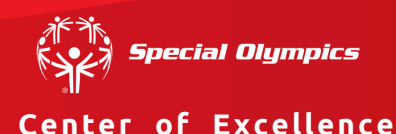

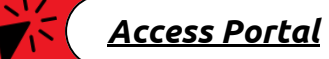

## 2 of 2 Creating New Volunteer Profile & Registering for Events

6.

The **"Event Sign Up"** page shows all the events with in your state. Using the **"Keyword"** box you can search for a specific event or any of the filters under **"Show more filters"**.

Once you find the event you are looking for you can click into it by selecting the hyperlinked name.

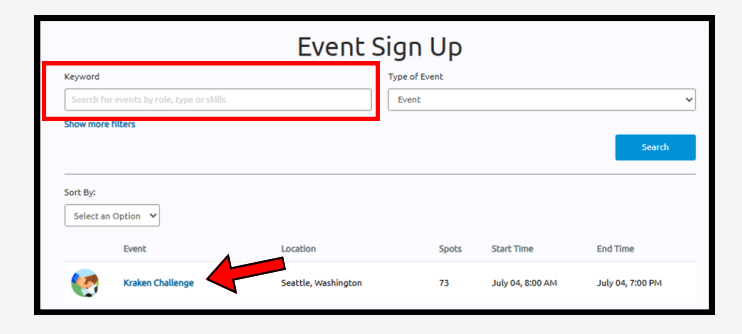

Within the event you will see a list of shifts to register for.

Using the keyword box you can narrow down what shift you are looking for or type in an invite code, if applicable.

Once you find the shift you are looking for select they hyperlinked shift name.

8. Insid

Inside that shift you will see the specific shift details. As long as you are eligible you can select **"Sign Up".** 

Ineligible for the shift and need to register for the additional role?

 Follow the: Applying for More Roles Quick Guide and then return to the shift to sign up.

9.

You will know that you have correctly registered for an event when the shift is listed under **"My Event Jobs"** on your Volunteer Zone home page. You will also receive and email with event details.

\*If no jobs are listed and you did not receive an event registration email you are not registered for any events.

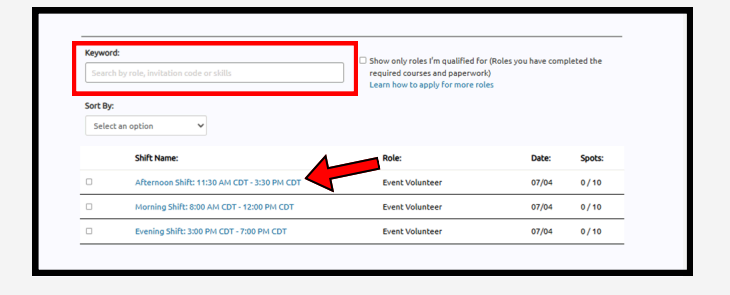

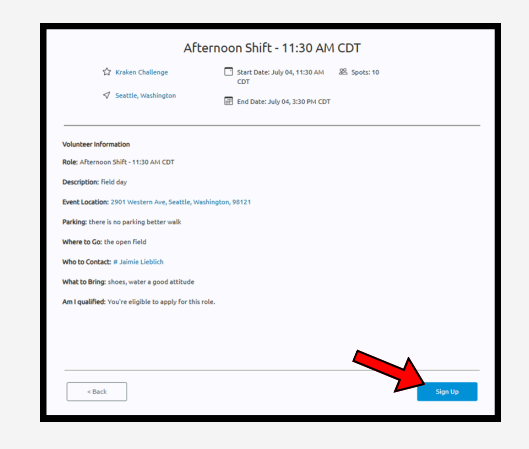

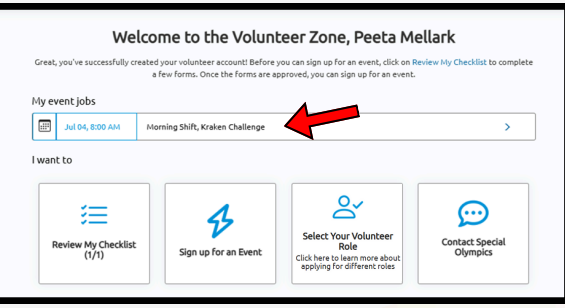

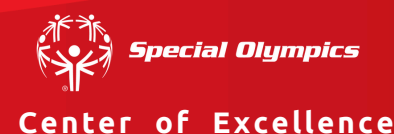

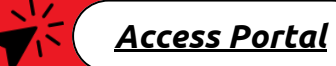